## **Growth Report**

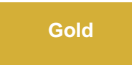

Growth Report displays a visual representation of previously generated Estimate to show how table record counts grew over time. You will have the option to select previous reports, as well as customize how the reports are shown.

## Prerequisites

Lestimate tables in your ServiceNow instance

### Procedure

To see your Growth Report, follow these steps:

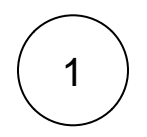

#### View growth report

After you click View Growth Report from the Estimate module, you will automatically be redirected to the Growth Report module.

1 NOTE: A View Previous Growth Report related link will appear in the Estimate module if there are previously created Growth Reports.

Then, under the Related Links, click View Previous Growth Report.

# perspectium

#### Estimate

Estimate the number of records in a table and see their growth over time

| Table (i)                      |                           | Group By 🛈                          |       | Conditions (j) |         |               |
|--------------------------------|---------------------------|-------------------------------------|-------|----------------|---------|---------------|
| None                           | ~                         | None                                | ~     | Conditions     |         |               |
| unning an estimate report aga  | inst tables with large vo | lumes of records may impact perform | nance |                | Add Row | Delete Last F |
| eation Date Range (Optional) 🛈 | )                         |                                     |       |                |         |               |
| FROM                           | 🕮 - ТО                    | æ                                   |       |                |         |               |
|                                |                           |                                     |       |                |         |               |
|                                |                           |                                     | Run   |                |         |               |
|                                |                           |                                     |       |                |         |               |

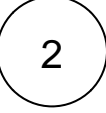

#### Select a report

Select a previously generated record estimate in the **Estimation** dropdown. If you navigated here from **View Growth Report**, the previously ran estimation will be automatically selected and displayed.

## **perspectium**

## **Growth Report**

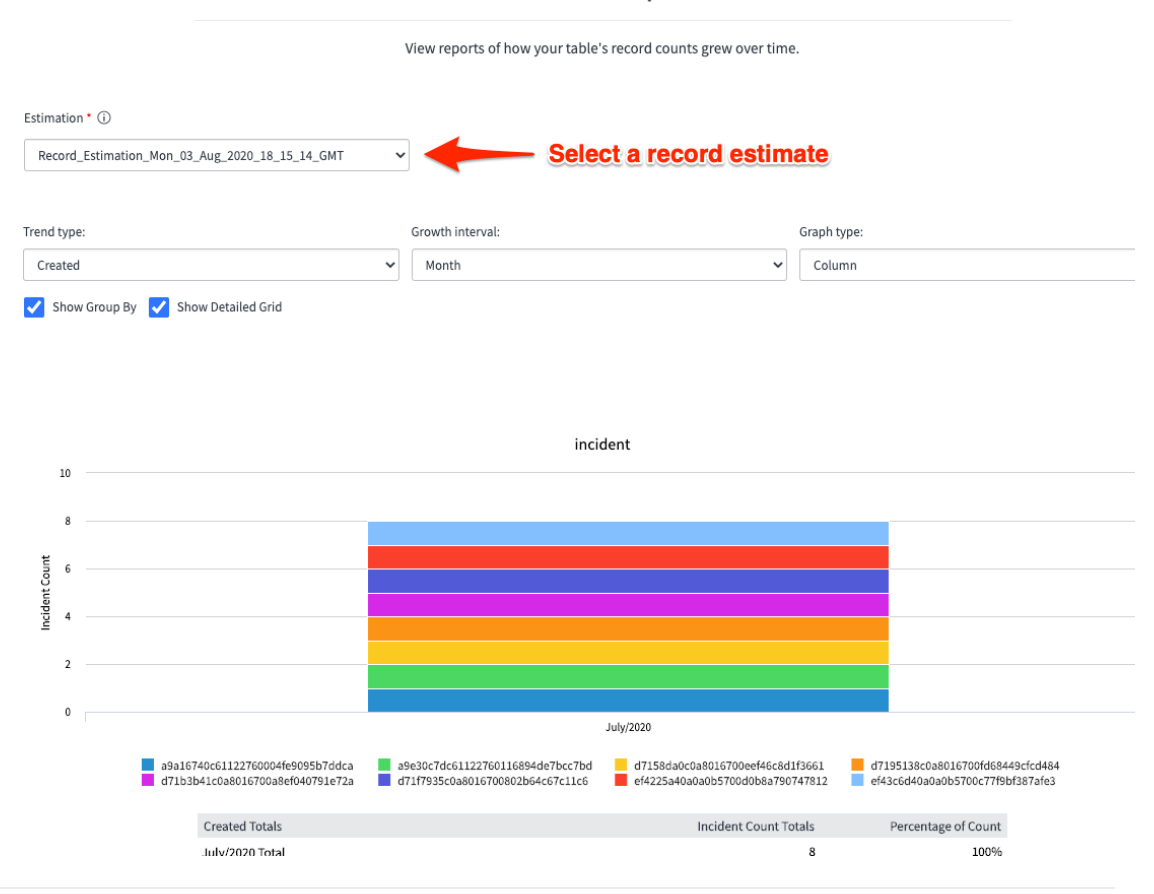

## 3

#### Select how you want to see your report

Select how you want to see your report by selecting the **Trend type**, **Growth Interval** and **Graph Type**. Additionally, enable **Show Group By** if you want the report to display data grouped as in the estimation report you selected in the **Estimation** dropdown. You can also enable **Show Detailed Grid** to include a data grid to the report.

# : perspectium

## **Growth Report**

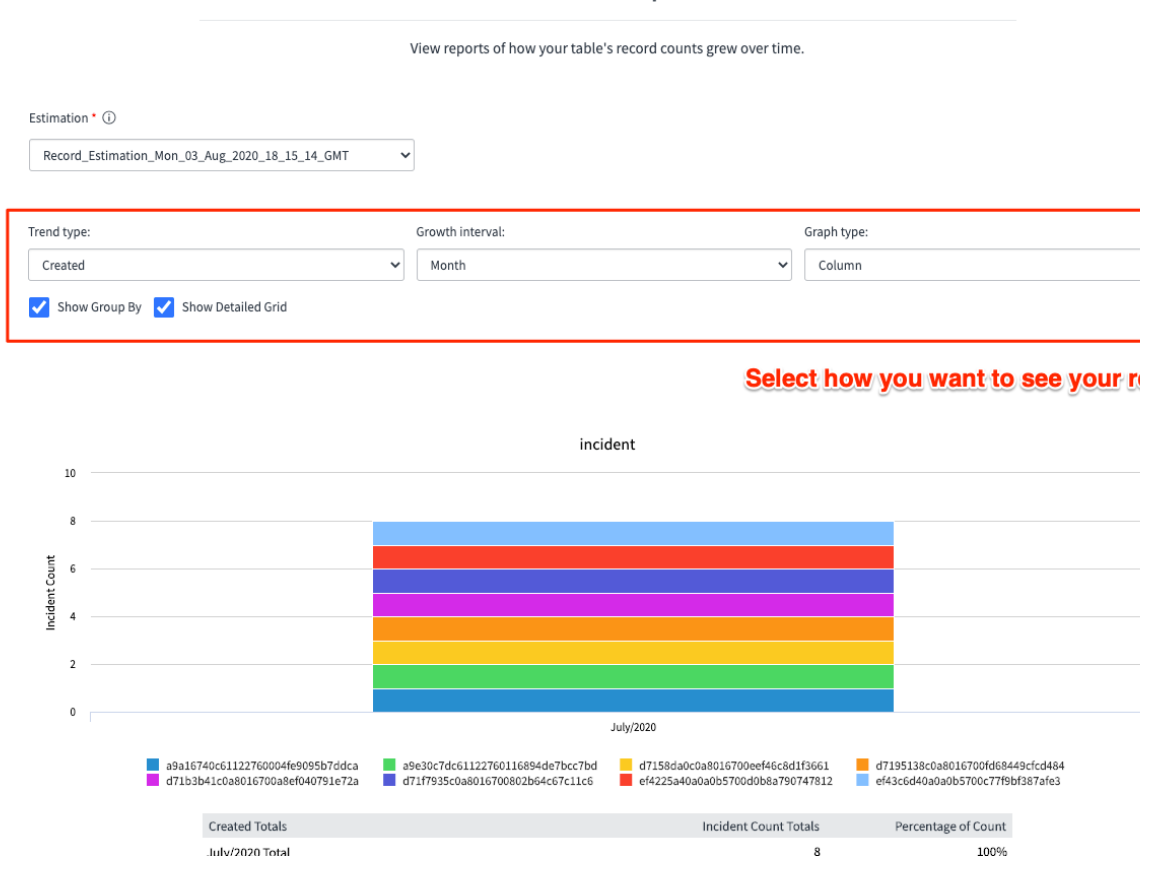

4

#### **Create alerts**

Click Create Alert to create an alert for the selected report. This will redirect you to the Create Alert module.

|                                                                                                    |                |                                                                      |                                                                      | July/2020                                             |                     |  |
|----------------------------------------------------------------------------------------------------|----------------|----------------------------------------------------------------------|----------------------------------------------------------------------|-------------------------------------------------------|---------------------|--|
| a9a16740c61122760004fe9095b7ddca a9e30c7dc61122760116894de7bcc7<br>d71b3b41c0a8016700a8ef040791e72a d71f7935c0a8016700802b64c67c11 |                | a9e30c7dc61122760116894de7bcc7bd<br>d71f7935c0a8016700802b64c67c11c6 | d7158da0c0a8016700eef46c8d1f3661<br>ef4225a40a0a0b5700d0b8a790747812 | d7195138c0a8016700fd6844<br>ef43c6d40a0a0b5700c77f9bf | 9cfcd4<br>387af     |  |
| Cr                                                                                                    | reated Totals  |                                                                      |                                                                      | Incident Count Totals                                 | Percentage of Count |  |
| Ju                                                                                                    | ıly/2020 Total |                                                                      |                                                                      | 8                                                     | 100%                |  |
| Ci                                                                                                    | reated         | Sys ID                                                               |                                                                      | Incident Count                                        | Percentage of Count |  |
|                                                                                                    | a<br>a<br>d    | a9a16740c61                                                          | 122760004fe9095b7ddca                                                | 1                                                     | 12.5%               |  |
|                                                                                                    |                | a9e30c7dc61                                                          | 122760116894de7bcc7bd                                                | 1                                                     | 12.5%               |  |
|                                                                                                    |                | d7158da0c0a                                                          | 8016700eef46c8d1f3661                                                | 1                                                     | 12.5%               |  |
|                                                                                                    |                | d7195138c0a8016700fd68449cfcd484                                     |                                                                      | 1                                                     | 12.5%               |  |
| Ju                                                                                                    | ıly/2020       | d71b3b41c0a8016700a8ef040791e72a                                     |                                                                      | 1                                                     | 12.5%               |  |
|                                                                                                    |                | d71f7935c0a8016700802b64c67c11c6                                     |                                                                      | 1                                                     | 12.5%               |  |
|                                                                                                    |                | ef4225a40a0a0b5700d0b8a790747812                                     |                                                                      | 1                                                     | 12.5%               |  |
|                                                                                                    |                | ef43c6d40a0                                                          | a0b5700c77f9bf387afe3                                                | 1                                                     | 12.5%               |  |
| Т                                                                                                    | otal           |                                                                      |                                                                      | 8                                                     | 100%                |  |

incident [sys\_id = a9a16740c61122760004fe9095b7ddca]: 1 records; 6 updates. incident [sys\_id = a9a30c7dc61122760116894de7bcc7bd]: 1 records; 4 updates. incident [sys\_id = d7158da0c0a8016700ef46c8d113661]: 1 records; 9 updates. incident [sys\_id = d715138c0a8016700df68449cfd484]: 1 records; 9 updates. incident [sys\_id = d715138c0a8016700a8ef040791e72a]: 1 records; 3 updates. incident [sys\_id = d715130c0a801670082b64c67c11c6]: 1 records; 9 updates. incident [sys\_id = d715130c0a8016700802b64c67c11c6]: 1 records; 1 updates. incident [sys\_id = ef4258400a0a0b57004812]: 1 records; 1 updates. incident [sys\_id = ef43c640a0a0b5700c77f9b1887afe3]: 1 records; 5 updates.

Total: 8 records 193 updates

2

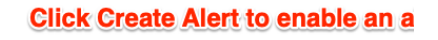

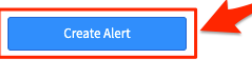

# Similar topics

• Scheduled job

Growth Report

Create alertManage alerts

Get started with Record Estimator

### **Contact Perspectium Support**

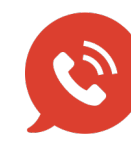

US: 1 888 620 8880 UK: 44 208 068 5953

support@perspectium.com